# 千葉県病院薬剤師会 会員管理 - 研修システム

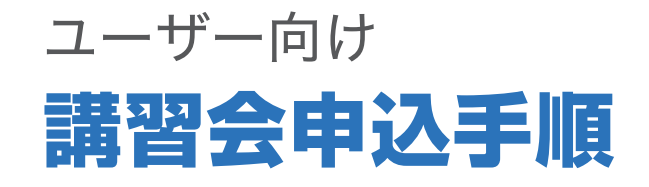

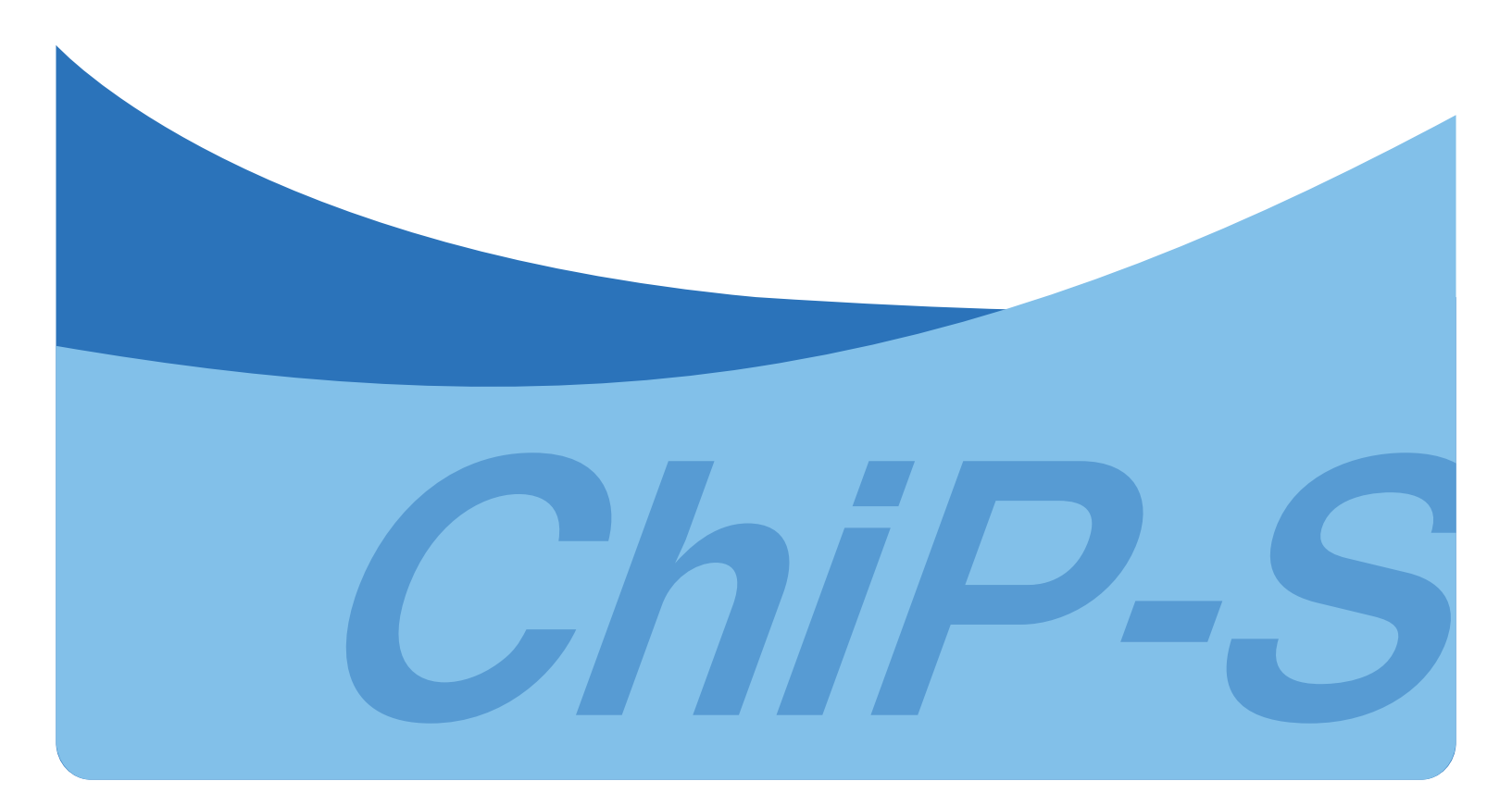

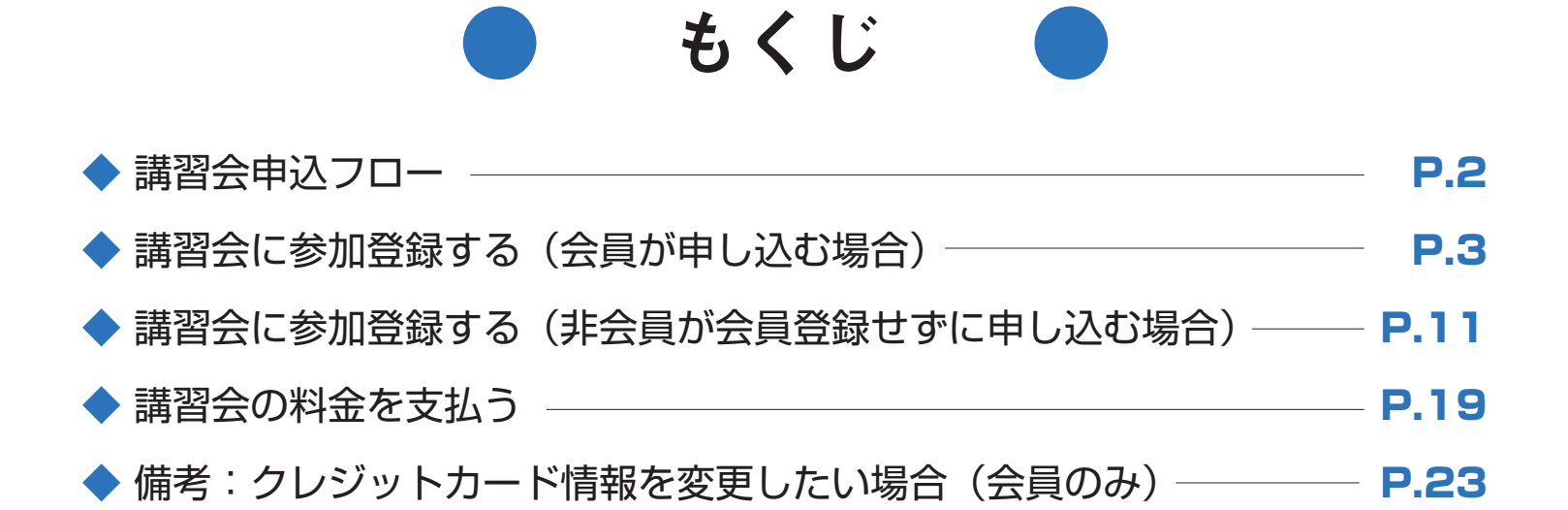

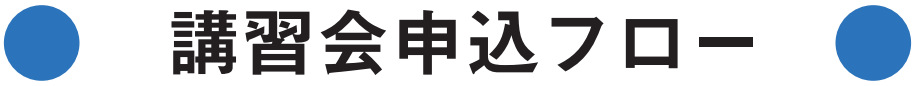

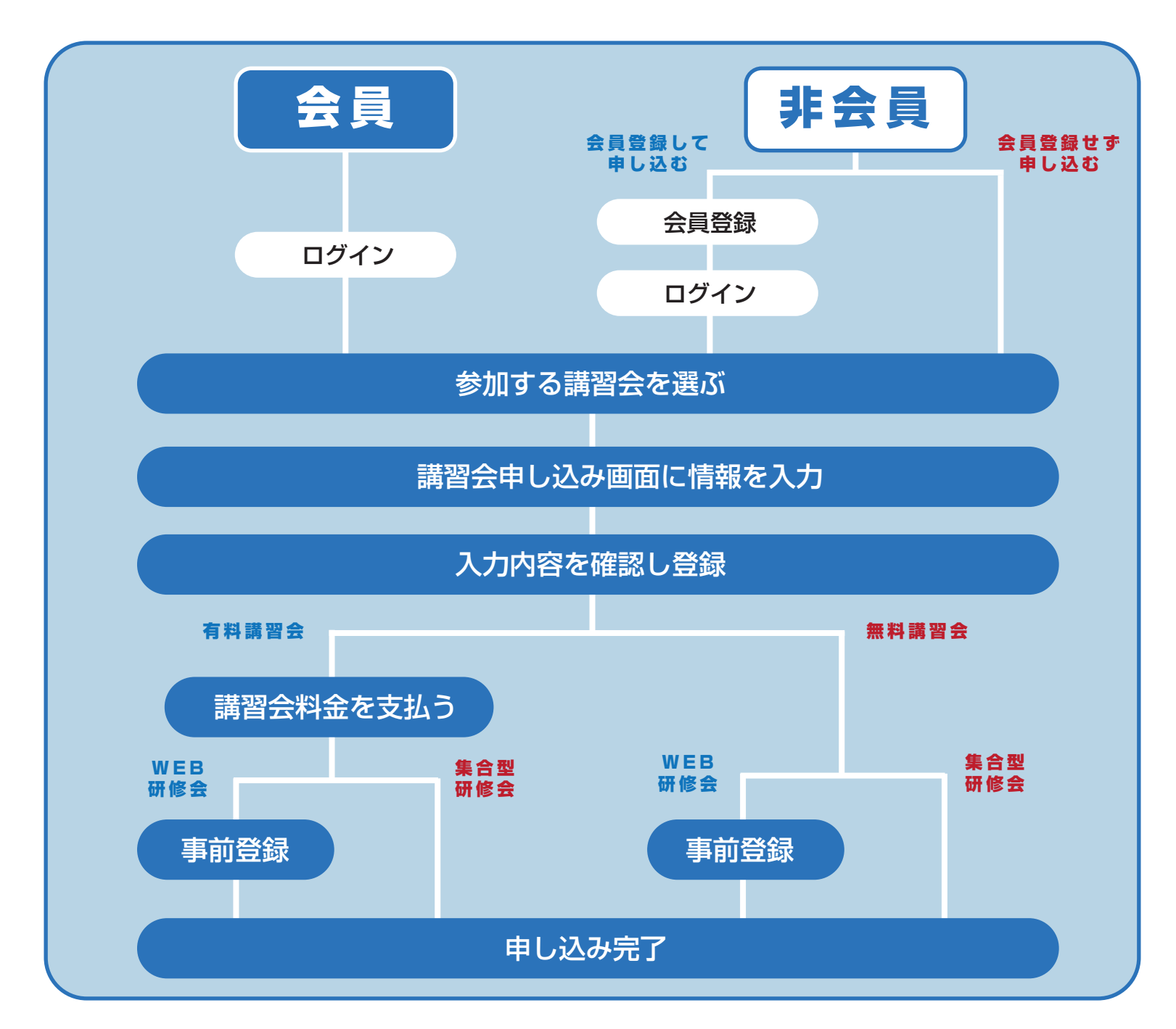

## 講習会に参加登録する

## ● 会員が申し込む場合

注意

ログインせずに講習会に申し込んだ場合、マイページに講習会申込履歴が残りません。

### 1. システムヘアクセス

| 葉県病院薬剤師会会員管理-研修シス<br>a Sacity of Hospital Pharmacite, System(ChiP-S) | テム      |     |     | 4.通習会一覧 | <b>⑦</b> お問い合わ | t @\$\$21 | ログイン |
|----------------------------------------------------------------------|---------|-----|-----|---------|----------------|-----------|------|
| 習会一覧                                                                 |         |     |     |         |                |           |      |
| 習会検索                                                                 | カレンダー検索 |     |     |         |                |           |      |
| 器会名<br>市・赤田会                                                         | <       |     | 20  | )22年5月  |                |           | >    |
| 選択してください ~                                                           | 8       | я   | 火   | *       | *              | 2         | ±    |
| 編方法                                                                  | 18      | 2日  | 38  | 4日      | 5日             | 6日        | 78   |
| □WEB研修会 □集合型研修会                                                      | 8日      | 9日  | 10日 | 11日     | 12日            | 13日       | 14日  |
| 校來                                                                   | 15日     | 16日 | 17日 | 18日     | 19日            | 20E       | 21日  |
|                                                                      | 22日     | 23日 | 24日 | 25日     | 26日            | 27日       | 28E  |
|                                                                      | 29 B    | 30日 | 31日 |         |                |           | 4.E  |
|                                                                      |         |     |     |         |                |           | 1000 |

### 2. 参加したい講習会を選択

| 满首五快东                      |                  | カレンター検索 |     |     |        |     |              |      |
|----------------------------|------------------|---------|-----|-----|--------|-----|--------------|------|
| 講習会名                       |                  | <       |     |     |        |     |              | >    |
| 支部・委員会                     |                  |         |     | 20  | 022年4月 |     |              |      |
| 選択してく!                     | ださい              | B       | 月   | 火   | *      | *   | 全            | ±    |
| 開催方法                       | 開催方法             |         |     |     |        |     | 1日           | 21   |
| <ul> <li>WEB研修:</li> </ul> | 会 □集合型研修会        | 3日      | 4日  | 5日  | 6日     | 7日  | 8日           | 98   |
|                            | 検索               | 10日     | 11日 | 12日 | 13日    | 14日 | 15日          | 165  |
|                            |                  | 17日     | 18日 | 19日 | 20日    | 21日 | 22日          | 235  |
|                            |                  | 24日     | 25E | 26日 | 27日    | 28日 | 29日          | 306  |
|                            |                  |         |     |     |        |     |              |      |
| ステータス                      | 開催日時             | 講習会名    | 支部・ | 委員会 | 關催方法   |     | 938 <b>1</b> | ST N |
| 受付中                        | 2022/05/01 09:00 | 講習会 5月  | ·#9 | 地支部 | WEB研修会 |     | ₩1,000       | i¥4  |
| 10.00 MI                   | 2022/04/01 09:00 | 講習会 4月  | ф9  | 福安! | WEB研修会 |     | 8.85         | SYS  |
|                            |                  |         |     |     |        |     |              |      |

ログイン後、「講習会一覧」画面から参加したい講習 会の「詳細」をクリックします。

### 3. 講習会の内容を確認

| 開催日時            | 2022/05/01 09:00 ~ 12:00 |
|-----------------|--------------------------|
| 關催方法            | WEB研修会                   |
| 支部・委員会          | 中央支部                     |
| 参加可能人数 (WEB研修会) | 20                       |
| 募集締め切り日時        | 2022/04/30 00:00         |
| 受講費             | ¥1,000                   |
| 講演              |                          |
| 講演番号            | 1,2,3                    |
| 請演名             | 講演名                      |
| 申請区分(単位種別)      | 1-2                      |
| 単位数             | 1.5                      |
| 主催者情報           |                          |
| 主催者             | 管理 次邮                    |
| 電話番号            | 08098765432              |
| メールアドレス         | kanri@byoyaku.co.jp      |
| 詳細<br>満習会の内容です。 |                          |

「講習会詳細」画面に講習会の詳細が表示されるので、 内容を確認し「申し込む」をクリックします。

### 4. 申し込みフォームの確認と入力

「講習会参加申し込み」画面にて、各申し込み項目を確認・入力しましょう。

下図のように、会員情報が既に 入力された状態で表示されます。 会員情報に変更がある場合はマ イページから会員情報を変更し てから講習会に申し込みをして ください。

| 者の情報を入力してください。      |                            |
|---------------------|----------------------------|
| の方はログインの上お申し込みをお願い  | します。                       |
| 参加申し込み完了後の返金は承れませ   | んので、予めご了承ください。             |
| 講習会名                | 講習会 5月                     |
| 参加方法 必须             | ○ WEB研修会                   |
| 取得単位の選択 必須          | ○ 日病業病院薬学認定薬剤師制度単位 ○ 希望しない |
| 氏名                  | 病院太郎                       |
| 氏名(フリガナ)            | ビョウインタロウ                   |
| 19.91               | 51                         |
| 生年月日                | 1994-04-17                 |
| X-M7FLZ             | tarou@byoyaku.co.jp        |
| 電話番号                | 0000000                    |
| 動務先名                | ○○医院                       |
| 动務先部署名              | ××課                        |
| 动药先卵伊香马             | 0000001                    |
| 勤務先住所               | 中央区0-0-0                   |
| 日本病院萊剤師会会員番号        |                            |
| 会員情報に変更がある場合は、マイページ | ジの「会員情報変更」から変更してください。      |
| ○○という資格を持っていますか ∞   | 1 0 LEU O UUZ              |
|                     | 20129                      |

下図のように、各項目がすべて空 欄の状態で表示されます。 ページ上部の「ログイン」ボタン を押して、P.3からの手順で講習 会に申し込みます。

### ● ログイン済の場合 ● 未ログインの場合 ● 未ログイン& これから会員登録する場合

下図のように、各項目がすべて空 欄の状態で表示されます。 ページ上部の「会員登録」ボタン を押して、会員登録し、P.3から の手順で講習会に申し込みます。

|                 | -         |                   |    |
|-----------------|-----------|-------------------|----|
|                 | OWINE ON  |                   |    |
| 取得単位の選択 60      | ○ 日病果病院累到 | 「認定薬剤師制度単位」の希望しない | A. |
| 58.00           | 15        | 8                 |    |
|                 |           |                   |    |
| 氏名 (フリガナ) 必須    | 반여        | ×4                |    |
| 性別必須            | ○男○女      |                   |    |
| 生年月日 em         |           |                   |    |
| メールアドレス em      |           |                   |    |
| メールアドレス (確認) さま |           |                   |    |
| 電話番号 em         |           |                   |    |
| 動務先名 #38        |           |                   |    |
| 動務先部署名 8-2      |           |                   |    |
| 動務先際委員号 老派      |           |                   |    |
| 助格先住所 8.8       |           |                   |    |
|                 |           |                   |    |

| 出者の情報を入力してください。<br>員の方はログインの上お申し込みをお願いします。 |           |                   |
|--------------------------------------------|-----------|-------------------|
| た、参加中し込み空了後の返金は潰れませんので、予め                  | ご了承ください。  |                   |
| ログイン 会員登録する                                |           |                   |
| 满習会名                                       | 建留金 5月    |                   |
| 参加方法 ##                                    | ○WEB研修会   |                   |
| 取得単位の直訳 ##                                 | ○ 日病素病院業1 | 「認定原剤時利度単位」の希望しない |
| £8 00                                      | 塘         | 8                 |
| 氏名 (フリガナ) ※※                               | सन        | ×r                |
| 性別 6年                                      | の男の女      |                   |
| 生年月日 6点                                    |           |                   |
| メールアドレス 必須                                 |           |                   |
| メールアドレス (確認) 必由                            |           |                   |
| wite-9 on                                  |           |                   |
| <b>动程先名 em</b>                             |           |                   |
| 動務先部署名 ##                                  |           |                   |
| 動務先駆使番号 老派                                 |           |                   |
| 助務先住所 6.8                                  |           |                   |
| 日本病院業別時会会員番号                               |           |                   |
| ○○という資格を持っていますか ※※                         | OHNOWUR   |                   |
|                                            |           |                   |

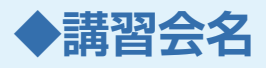

| HOME/講習会詳細/講習会参加申し込み                                             |                            |
|------------------------------------------------------------------|----------------------------|
| 参加者の情報を入力してください。<br>会員の方はログインの上お申し込みをお願い<br>また、参加申し込み完了後の返金は承れまけ | いします。<br>さんので、予めご了承ください。   |
| 講習会名                                                             | 調習会 5月                     |
| 参加方法 必须                                                          | ○ WEB研修会                   |
| 取得単位の選択が満                                                        | ○ 日病薬病院薬学認定薬剤師制度単位 ○ 希望しない |
| 氏名                                                               | 病院太郎                       |
| 氏名 (フリガナ)                                                        | ビョウインタロウ                   |
| 性別                                                               | 93                         |

今回申し込む講習会名が表示されます。

◆参加方法 必須

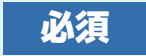

| HOME/講習会詳細/講習会参加申し込み                                             |                            |
|------------------------------------------------------------------|----------------------------|
| 参加者の情報を入力してください。<br>会員の方はログインの上お申し込みをお願い<br>また、参加申し込み完了後の返金は承れませ | いします。<br>えんので、予めご了承ください。   |
| 講習会名                                                             | 講習会 5月                     |
| 参加方法 必须                                                          | ○ WEB研修会                   |
| 取得単位の選択 必須                                                       | ◎ 日病薬病院薬学認定薬剤師制度単位 ◎ 希望しない |
| 氏名                                                               | 病院 太郎                      |
| 氏名 (フリガナ)                                                        | ビョウインタロウ                   |
| 性別                                                               | 93                         |

ラジオボタンをクリックします。 ハイブリッド方式の場合は、「WEB 研修会」or「集合 型研修会」のいずれかを選択してください。

◆取得単位の選択 必須

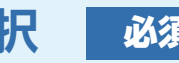

| HOME/講習会詳細/講習会参加申し込み                                             |                            |
|------------------------------------------------------------------|----------------------------|
| 参加者の情報を入力してください。<br>会員の方はログインの上お申し込みをお願い<br>また、参加申し込み完了後の返金は承れませ | いします。<br>!んので、予めご了承ください。   |
| 講習会名                                                             | 講習会 5月                     |
| 参加方法 必须                                                          | O WEB研修会                   |
| 取得単位の選択 ※須                                                       | ◎ 日病薬病院薬学認定薬剤師制度単位 ◎ 希望しない |
| 氏名                                                               | 病院太郎                       |
| 氏名 (フリガナ)                                                        | ビョウインタロウ                   |
| 性別                                                               | 男                          |
|                                                                  |                            |

「日病薬病院薬学認定薬剤師制度単位」or「希望しな い」のいずれかを選択します。

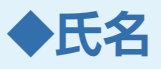

| HOME/講習会詳細/講習会参加申し込み                                         |                            |
|--------------------------------------------------------------|----------------------------|
| 参加者の情報を入力してください。<br>会員の方はログインの上お申し込みをお<br>また、参加申し込み完了後の返金は承れ | 願いします。<br>ませんので、予めご了承ください。 |
| 講習会名                                                         | 講習会 5月                     |
| 参加方法 必须                                                      | 〇 WEB研修会                   |
| 取得単位の選択 必須                                                   | ○ 日病薬病院薬学認定薬剤師制度単位 ○ 希望しない |
| 氏名                                                           | 病院 太郎                      |
| 氏名 (フリガナ)                                                    | ビョウインタロウ                   |
| 性別                                                           | 91                         |

ご自身の氏名が表示されます。 変更したい場合はマイページから変更し、再度講習会 の申し込みを行ってください。

◆氏名(フリガナ)

| HOME/講習会詳細/講習会参加申し込                                       | <i>b</i>                       |
|-----------------------------------------------------------|--------------------------------|
| 参加者の情報を入力してください。<br>会員の方はログインの上お申し込み<br>また、参加申し込み完了後の返金はお | とお願いします。<br>私作ませんので、予めご了承ください。 |
| 满習会名                                                      | 講習会 5月                         |
| 参加方法 必須                                                   | O WEB研修会                       |
| 取得単位の選択 必須                                                | ○ 日病薬病院薬学認定薬剤師制度単位 ○ 希望しない     |
| 氏名                                                        | 病院 太郎                          |
| 氏名 (フリガナ)                                                 | ビョウインタロウ                       |
| 性別                                                        | 93                             |
|                                                           |                                |

ご自身の氏名のフリガナが表示されます。 変更したい場合はマイページから変更し、再度講習会 の申し込みを行ってください。

◆性別

| HOME/講習会詳細/講習会参加申し込み                                           |                                                                                                    |
|----------------------------------------------------------------|----------------------------------------------------------------------------------------------------|
| 参加者の情報を入力してください。<br>会員の方はログインの上お申し込みをお願<br>また、参加申し込み完了後の返金は承れま | いします。<br>せんので、予めご了承ください。                                                                                         |
| 满習会名                                                           | 講習会 5月                                                                                                    |
| 参加方法 ※3                                                        | O WEB研修会                                                                                                    |
| 取得単位の選択 必須                                                     | ◎ 日病薬病院薬学認定薬剤師制度単位 ◎ 希望しない                                                                                       |
| 氏名                                                             | 病院太郎                                                                                                    |
| 氏名 (フリガナ)                                                      | ビョウインタロウ                                                                                                    |
| 性別                                                             | 92                                                                                                    |
|                                                                | and the second second second second second second second second second second second second second second second |

ご自身の性別が表示されます。 変更したい場合はマイページから変更し、再度講習会 の申し込みを行ってください。

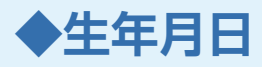

| 性別                | 男                       |  |  |
|-------------------|-------------------------|--|--|
| 生年月日              | 1994-04-17              |  |  |
| メールアドレス           | tarou@byoyaku.co.jp     |  |  |
| 電話番号              | 0000000                 |  |  |
| 勤務先名              | <b>○○医院</b>             |  |  |
| 勤務先部署名            | ××i                     |  |  |
| 動務先郵便番号           | 0000001                 |  |  |
| 動務先住所             | 中央区0-0-0                |  |  |
| 日本病院薬剤師会会員番号      |                         |  |  |
| 会員情報に変更がある場合は、マイイ | ページの「会員情報変更」から変更してください。 |  |  |

ご自身の生年月日が表示されます。

変更したい場合はマイページから変更し、再度講習会 の申し込みを行ってください。

◆メールアドレス

| 性別                | 93                             |
|-------------------|--------------------------------|
| 生年月日              | 1994-04-17                     |
| メールアドレス           | tarou@byoyaku.co.jp            |
| 電話番号              | 0000000                        |
| 助務先名              | 〇〇医院                           |
| 勤務先部署名            | ××10                           |
| 動務先郵便番号           | 0000001                        |
| 動務先住所             | 中央区0-0-0                       |
| 日本病院薬剤師会会員番号      |                                |
| 会員情報に変更がある場合は、マイイ | <b>ページの「会員情報変更」から変更してください。</b> |

ご自身のメールアドレスが表示されます。 変更したい場合はマイページから変更し、再度講習会 の申し込みを行ってください。 講習会の参加申し込み完了メールなどがこのアドレス 宛に送られます。

### ◆電話番号

| 性別                | 35                      |  |  |  |
|-------------------|-------------------------|--|--|--|
| 生年月日              | 1994-04-17              |  |  |  |
| メールアドレス           | tarou@byoyaku.co.jp     |  |  |  |
| 電話番号              | 0000000                 |  |  |  |
| 勤務先名              | ○○医院                    |  |  |  |
| 勤務先部署名            | XXX<br>第                |  |  |  |
| 動務先郵便番号           | 0000001                 |  |  |  |
| 動務先住所             | 中央区0-0-0                |  |  |  |
| 日本病院菜剤師会会員番号      |                         |  |  |  |
| 会員情報に変更がある場合は、マイハ | (ージの「会員情報変更」から変更してください。 |  |  |  |

ご自身の電話番号が表示されます。 変更したい場合はマイページから変更し、再度講習会 の申し込みを行ってください。

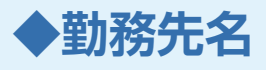

| 44 (94)          |                         |  |
|------------------|-------------------------|--|
| 11270            | 35                      |  |
| 生年月日             | 1994-04-17              |  |
| メールアドレス          | tarou@byoyaku.co.jp     |  |
| 電話番号             | 0000000                 |  |
| 動務先名             | ○○ <b>医院</b>            |  |
| 勤務先部署名           | ××III                   |  |
| 動務先郵便番号          | 0000001                 |  |
| 勤務先住所            | 中央区0-0-0                |  |
| 日本病院薬剤師会会員番号     |                         |  |
| 会員情報に変更がある場合は、マイ | ページの「会員情報変更」から変更してください。 |  |

ご自身の勤務先名が表示されます。 変更したい場合はマイページから変更し、再度講習会

の申し込みを行ってください。

◆勤務先部署名

| 性別                | 男                      |  |  |  |
|-------------------|------------------------|--|--|--|
| 生年月日              | 1994-04-17             |  |  |  |
| メールアドレス           | tarou@byoyaku.co.jp    |  |  |  |
| 電話番号              | 0000000                |  |  |  |
| 動務先名              | 〇〇 <b>医院</b>           |  |  |  |
| 動務先部署名            | XXX<br>题               |  |  |  |
| 動務先郵便番号           | 0000001                |  |  |  |
| 動務先住所             | 中央区0-0-0               |  |  |  |
| 日本病院薬剤師会会員番号      |                        |  |  |  |
| 会員情報に変更がある場合は、マイイ | ージの「会員情報変更」から変更してください。 |  |  |  |

ご自身の勤務先での部署名が表示されます。 変更したい場合はマイページから変更し、再度講習会 の申し込みを行ってください。

### ◆勤務先郵便番号

| 性別                       | 男                   |
|--------------------------|---------------------|
| 生年月日                     | 1994-04-17          |
| メールアドレス                  | tarou@byoyaku.co.jp |
| 電話番号                     | 0000000             |
| 助務先名                     | <b>○○医院</b>         |
| 勤務先部署名                   | ××課                 |
| 動務先郵便番号                  | 0000001             |
| 勤務先住所                    | 中央区0-0-0            |
| 日本病院薬剤師会会員番号             |                     |
| 会員情報に変更がある場合は、マイページの「会員情 | 報変更」から変更してください。     |
|                          |                     |

ご自身の勤務先の郵便番号が表示されます。 変更したい場合はマイページから変更し、再度講習会 の申し込みを行ってください。

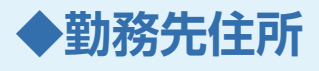

| 性別      | 男                   |  |
|---------|---------------------|--|
| 生年月日    | 1994-04-17          |  |
| メールアドレス | tarou@byoyaku.co.jp |  |
| 電話番号    | 0000000             |  |
| 動務先名    | ○○医院                |  |
| 勤務先部署名  | 第<br>後<br>火<br>火    |  |
| 動務先郵便番号 | 0000001             |  |
| 助现开冲军   | 曲中区0.0.0            |  |

ご自身の勤務先の住所が表示されます。 変更したい場合はマイページから変更し、再度講習会

の申し込みを行ってください。

### ◆日本病院薬剤師会会員番号

| 性別                      | 劈                   |
|-------------------------|---------------------|
| 生年月日                    | 1994-04-17          |
| メールアドレス                 | tarou@byoyaku.co.jp |
| 電話番号                    | 0000000             |
| 助務先名                    | ○○ <b>因</b> 院       |
| 勤務先部署名                  | ××₩                 |
| 勤務先郵便番号                 | 0000001             |
| 勤務先住所                   | 中央区0-0-0            |
| 日本病院薬剤師会会員番号            |                     |
| 会員情報に変更がある場合は、マイページの「会員 | 情報変更」から変更してください。    |

ご自身の日本病院薬剤師会会員番号が表示されます。 日本病院薬剤師会会員番号が未登録の方は空欄になっ ています。

登録・変更したい場合はマイページから変更し、再度 講習会の申し込みを行ってください。

### ◆主催者からの質問事項

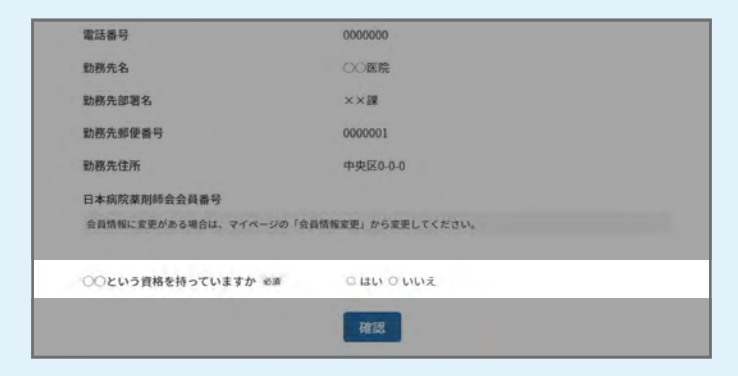

講習会主催者からの質問事項がある場合は、質問に答 えることができます。(※「必須」と表示のある場合は 必ず質問に答えてください。) ラジオボタンでの選択式の場合はふさわしい選択肢を クリックします。 四角い空欄が表示されているときは、空欄に答えを入 力してください。

### 5. 申し込みフォームの「確認」ボタンを押す

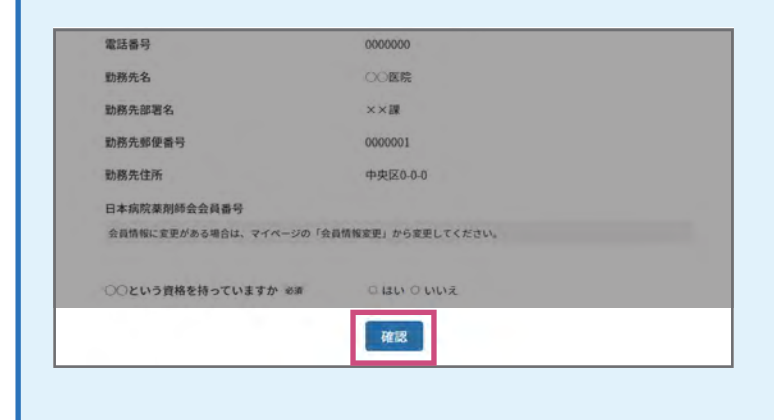

「講習会参加申し込み」で各項目を確認し終えたら、 ページ最下部の「確認」ボタンをクリックします。

### 6. 申し込み確認画面にて最終確認

| IOME / 講習会評細/講習会参加申し込み確認                                                              |                                                             |
|---------------------------------------------------------------------------------------|-------------------------------------------------------------|
| 青報に間違いがないことを確認の上、申し込みボ<br>参加費が必要な講習会の場合、決済情報入力画面<br>クレジットカード情報の入力・保持は千葉県病院<br>を利用します。 | タンを押してください。<br>に進みます。<br>薬剤時会のシステムでは管理せず、ソニーペイメントサービス社のサービス |
| 講習会参加費の領収書は千葉県病院薬剤師会では<br>クレジットカード会社が発行するご利用明細書を1                                     | 発行いたしません。<br>領収書としてご利用ください。                                 |
| ・使用できるクレジットカードの種類                                                                     |                                                             |
| FJCB_ FAMEX_ FVISA_ FMaster_ FDiscove                                                 | r」 「Diners」                                                 |
| 講習会名                                                                                  | 講習会 5月                                                      |
| 参加方法                                                                                  | WEB研修会                                                      |
| 取得単位の選択                                                                               | 日病薬病院薬学認定薬剤師制度単位                                            |
| 氏名                                                                                    | 病院太郎                                                        |
| 氏名(フリガナ)                                                                              | ビョウインタロウ                                                    |
| 性別                                                                                    | 男                                                           |
| 生年月日                                                                                  | 1994-04-17                                                  |
| メールアドレス                                                                               | tarou@byoyaku.co.jp                                         |
| 電話番号                                                                                  | 0000000                                                     |
| 勤務先名                                                                                  | 〇〇 <b>医</b> 院                                               |
| 勤務先認署名                                                                                | ××課                                                         |
| 勤務先郵便番号                                                                               | 0000001                                                     |
| 勤務先住所                                                                                 | 中央区0-0-0                                                    |
| 日本病院薬剤師会会員番号                                                                          |                                                             |
| ○○という資格を持っていますか                                                                       | (au                                                         |
| 1                                                                                     | 修正 申し込み                                                     |
|                                                                                       |                                                             |

「講習会参加申し込み確認」画面に移ったら、申し込み 内容の最終確認をします。確認が終わったら、最下部 の「申し込み」をクリックします。

「修正」を押すと前の画面に戻りますので適宜入力内容 の修正を行ってください。修正後、再度「確認」をク リックし「講習会参加申し込み確認」画面に移ったら、 「申し込み」をクリックします。

→P.19 に進みます。

### ● 非会員が会員登録せずに申し込む場合

会員登録及びログインせずに講習会に申し込んだ場合、システム上に講習会申込履歴が残りません。

### 1. システムヘアクセス

注意

| 24tha Society Hisspital Pharmacists System(ChiP-S) |                  |         | 4.  | ようこそ 病院 太郎 さん 山山 講習会一覧 ② お問い合わせ |        |     |        | 71-1- |  |
|----------------------------------------------------|------------------|---------|-----|---------------------------------|--------|-----|--------|-------|--|
| 講習会一覧                                              |                  |         |     |                                 |        |     |        |       |  |
| 講習会検索                                              |                  | カレンダー検索 |     |                                 |        |     |        |       |  |
| 講習会名                                               |                  | <       |     |                                 |        |     |        | >     |  |
| 支部・委員会                                             |                  |         |     | 20                              | )22年4月 |     |        |       |  |
| 選択してく?                                             | できい ~            | B       | 月   | 火                               | *      | *   | 全      | ±     |  |
| 開催方法                                               |                  |         |     |                                 |        |     | 1日     | 28    |  |
| <ul> <li>WEB研修:</li> </ul>                         | 会 □集合型研修会        | 3日      | 4日  | 5日                              | 6日     | 7日  | 8日     | 98    |  |
|                                                    | 検索               | 10日     | 118 | 12日                             | 13日    | 14日 | 15日    | 16E   |  |
|                                                    |                  | 17日     | 18日 | 19日                             | 20日    | 21日 | 22日    | 23E   |  |
|                                                    |                  | 24日     | 25日 | 26日                             | 27日    | 28日 | 29 E   | 30 E  |  |
|                                                    |                  |         |     |                                 |        |     |        |       |  |
| ステータス                                              | 開催日時             | 講習会名    | 支部・ | 委員会                             | 關催方法   |     | 受講員    | CT M  |  |
| 受付中                                                | 2022/05/01 09:00 | 講習会 5月  | ф9  | 地 电                             | WEB研修会 |     | ₩1,000 | iYe   |  |
| MI461710                                           | 2022/04/01 09:00 | 講習会 4月  | ф9  | 支部                              | WEB研修会 |     | 11.11  | SYNE  |  |

https://chiba-hp.com にアクセスし、 「講習会一覧」画面から参加したい講習会の「詳細」 をクリックします。

### 2. 講習会の内容を確認

| <b>511中</b> 講習会 5月 |                          | 「講習会詳細」画面に講習会の詳細が表示されるの一 |
|--------------------|--------------------------|--------------------------|
| 開催日時               | 2022/05/01 09:00 ~ 12:00 | 内谷を唯認し「申し込む」をクリックします。    |
| 關催方法               | WEB研修会                   |                          |
| 支部・委員会             | 中央支部                     |                          |
| 参加可能人数 (WEB研修会)    | 20                       |                          |
| 募集締め切り日時           | 2022/04/30 00:00         |                          |
| 受講費                | ¥1,000                   |                          |
| 講演                 |                          |                          |
| 講演員号               | 1,2,3                    |                          |
| 講演名                | 講演名                      |                          |
| 申請区分(単位種別)         | 1-2                      |                          |
| 単位数                | 1.5                      |                          |
| 主催者情報              |                          |                          |
| 主催者                | 管理次邮                     |                          |
| 電話番号               | 08098765432              |                          |
| メールアドレス            | kanri@byoyaku.co.jp      |                          |
| 詳細<br>講習会の内容です。    | mil 2.4s                 |                          |

### 3. 申し込みフォームの確認と入力

| 会員の方はログインの上お申し込みをお願いします。<br>また、参加申し込み完了後の返金は承れませんので、予め | りご了承ください。 |                 |    |
|--------------------------------------------------------|-----------|-----------------|----|
| ログイン 会員登録する                                            |           |                 |    |
| 調習会名                                                   | 调智会 5月    |                 |    |
| 参加方法 必須                                                | ○ WEB研修会  |                 |    |
| 取得単位の選択 必須                                             | ○ 日病薬病院薬学 | 認定菜剤師制度単位 〇 希望し | ない |
| <b>氏名</b> 8.8                                          | 婚         | 8               |    |
| 氏名 (フリガナ) 必須                                           | ter       | XT              |    |
| 性別 6.8                                                 | ○男○女      |                 |    |
| 生年月日 老派                                                |           |                 |    |
| メールアドレス 必須                                             |           |                 | )  |
| メールアドレス (確認) 必由                                        |           |                 |    |
| 電話番号 6回                                                |           |                 |    |
| 動務先名 630                                               |           |                 |    |
| 助務先部署名 8/3                                             | 0         |                 |    |
| 助務先驅便番号 必須                                             |           |                 |    |
| 勤務先住所 8.3                                              |           |                 |    |
| 日本病院菜剤師会会員番号                                           |           |                 |    |
| ○○という資格を持っていますか 必須                                     | 0はい 0 いいえ |                 |    |

「講習会参加申し込み」画面にて、各申し込み項目 を入力しましょう。

### ◆講習会名

| 講習会名         | 调智会 5月     |                   |  |
|--------------|------------|-------------------|--|
| 参加方法 80章     | ○WEB研修会    |                   |  |
| 取得単位の選択 ※消   | ○ 日病薬病院薬学師 | 認定集別時制度単位 〇 希望しない |  |
| EL en        | 15         | 8                 |  |
| 氏名 (フリガナ) きョ | セイ         | Xr                |  |
| 性別 6:8       | ○男○女       |                   |  |
| 生年月日 8点      |            |                   |  |

### 今回申し込む講習会名が表示されます。

◆参加方法 必須

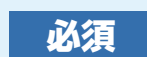

| ン会員登録する       |           |                   |
|---------------|-----------|-------------------|
| 講習会名          | 建智会 5月    |                   |
| 参加方法 80页      | ○WEB研修会   |                   |
| 取得単位の選択 必須    | ○ 日病薬病院薬学 | 8定葉剤師制度単位 〇 希望しない |
| <b>抵宅 e</b> 用 | 15        | â                 |
| 氏名 (フリガナ) 8日  | セイ        | Xr                |
| 性別前面          | ○男○女      |                   |
| 生年月日 老魚       |           |                   |
| メールアドレス 必須    |           |                   |

ラジオボタンをクリックします。 ハイブリッド方式の場合は、「WEB 研修会」or「集合 型研修会」のいずれかを選択してください。

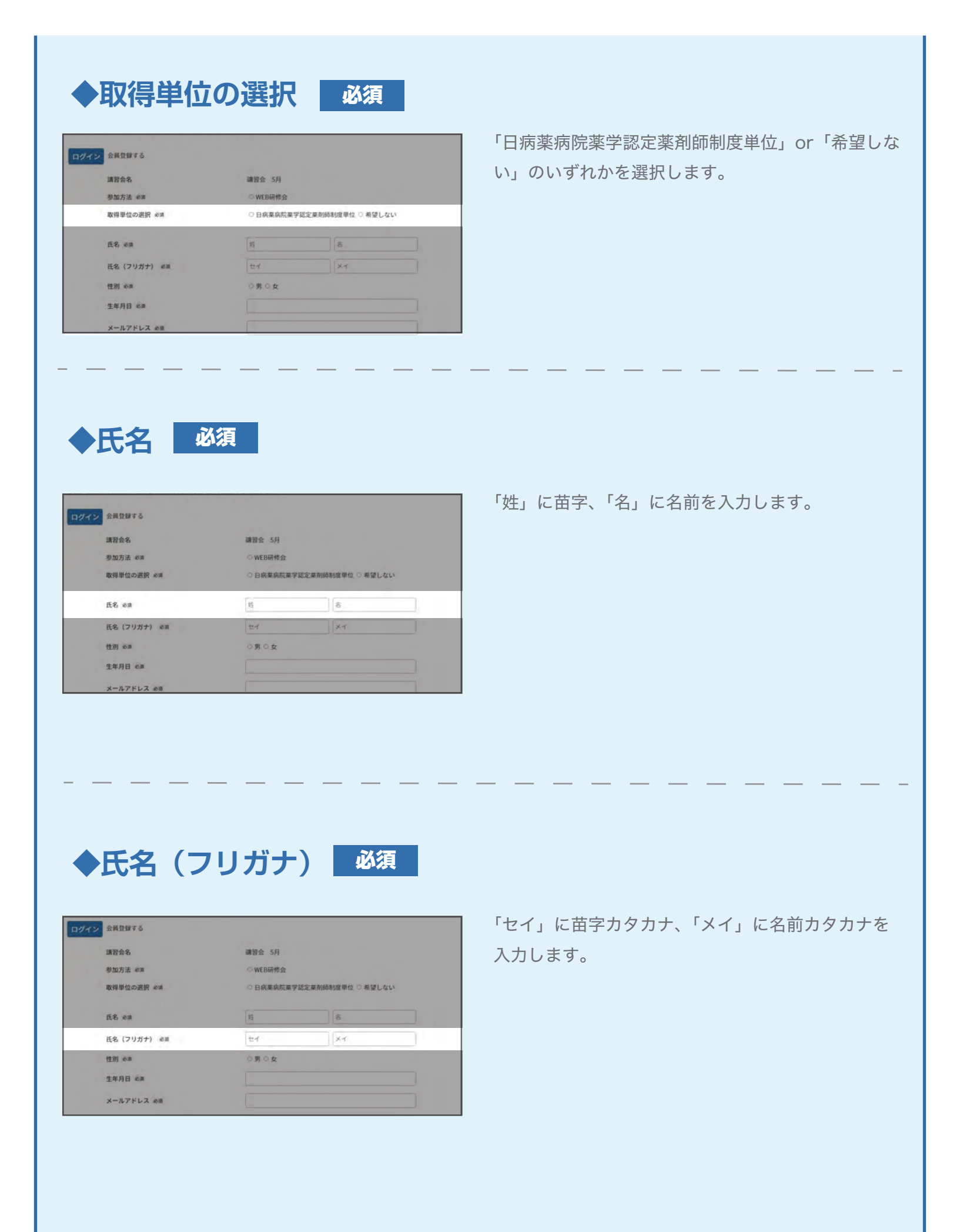

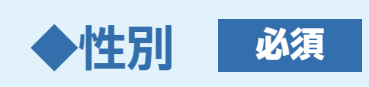

| 性別必須          | ○男○女      |                   | _ |  |
|---------------|-----------|-------------------|---|--|
| 氏名(フリガナ) 8回   | セイ        | ×r                |   |  |
| <b>任名 8</b> 8 | 15        | 8                 |   |  |
| 取得単位の選択 ※3    | ○ 日病薬病院薬学 | 認定薬剤師制度単位 〇 希望しない |   |  |
| 参加方法 必須       | ○ WEB研修会  |                   |   |  |
| 講習会名          | 識智会 5月    | 講習会 5月            |   |  |

ご自身の性別を「男」or「女」で選択します。

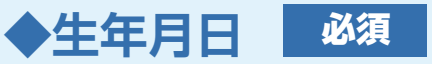

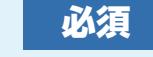

| 氏名 6頃           | 25   | 8  |  |
|-----------------|------|----|--|
| 氏名(フリガナ) 必須     | ter  | ×r |  |
| 性別 必須           | ○男○女 |    |  |
| 生年月日 必須         |      |    |  |
| メールアドレス 必須      |      |    |  |
| メールアドレス (確認) 必由 |      |    |  |
| 電話番号 8回         |      |    |  |
| 勤務先名 600        |      |    |  |
|                 |      |    |  |

欄をクリックするとカレンダーが表示されるので、 生年月日を選択し「決定」をクリックします。

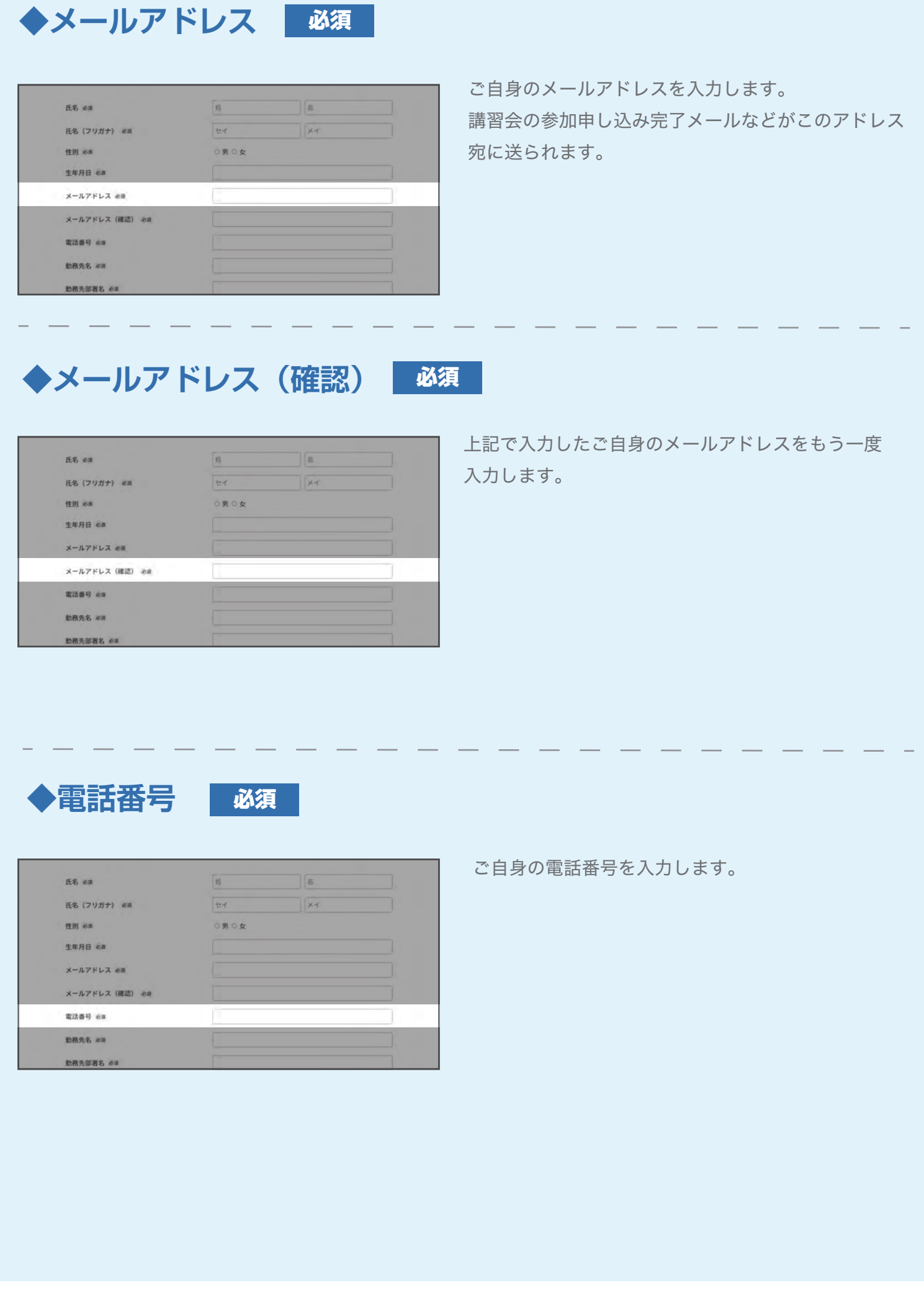

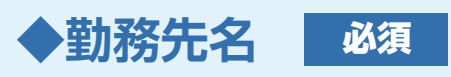

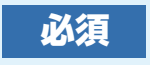

| 生年月日 6.8        |  |
|-----------------|--|
| メールアドレス 必須      |  |
| メールアドレス (確認) 必由 |  |
| 電話番号 必須         |  |
| 勤務先名 1839       |  |
| 動務先部署名 必須       |  |
| 動務先部便番号 必须      |  |
| 勤務先住所 必須        |  |
| 日本病院菜削師会会員番号    |  |
|                 |  |

ご自身の勤務先名を入力します。

◆勤務先部署名 必須

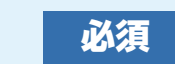

| 生年月日 老道         |  |
|-----------------|--|
| メールアドレス 必須      |  |
| メールアドレス (確認) 必由 |  |
| 電話番号 8日         |  |
| 助務先名 63         |  |
| 勤務先部署名 必須       |  |
| 勤務先郵便番号 必须      |  |
| 勤務先住所 必須        |  |
| 日本病院薬剤師会会員番号    |  |

ご自身の勤務先部署名を入力します。

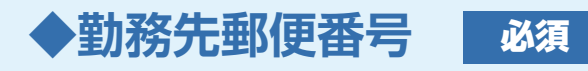

| X 101 (. 0.X (38800) (0.08 |                                                                                                    |                                                                                                    |
|----------------------------|----------------------------------------------------------------------------------------------------|----------------------------------------------------------------------------------------------------|
| 電話番号 8回                    |                                                                                                    |                                                                                                    |
| 勤務先名 6.6                   |                                                                                                    |                                                                                                    |
| 勤務先部署名 必須                  |                                                                                                    |                                                                                                    |
| 助務先郵便番号 必须                 |                                                                                                    |                                                                                                    |
| 助務先住所 必須                   |                                                                                                    |                                                                                                    |
| 日本病院菜剂師会会員番号               |                                                                                                    |                                                                                                    |
| ○○という資格を持っていますか ®液         | O はい O いいえ                                                                                                  |                                                                                                    |
|                            | 14:15                                                                                                    |                                                                                                    |
|                            | ス かりドレス (Mak) (Mak)<br>電話番号 6月<br>動務先都著名 8月<br>勤務先都優勝号 4月<br>勤務先住所 4月<br>日本成務業別時会会員番号<br>○○という資格を持っていますか 8月 | エレンドレス (Naco) exa     電話番号 exa     記読先名 ##     記読先指示 exa     記読先住所 exa     日本病院業別時会会員番号     OOという資格を持っていますか ##     O はい O いいえ     尾区 |

ご自身の勤務先の郵便番号を入力します。

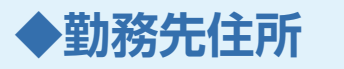

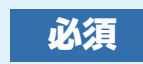

| メールアドレス (権認) 必須    |                |
|--------------------|----------------|
| 電話番号 必須            |                |
| 助務先名 1010          |                |
| 助務先部署名 必須          |                |
| 助務先郵便番号 必須         |                |
| 助務先住所 必須           |                |
| 日本病院菜剂師会会員番号       |                |
| ○○という資格を持っていますか やぬ | 0 Hz v 0 W v 2 |
|                    | 確認             |

ご自身の勤勤務先の住所を入力します。

### ◆日本病院薬剤師会会員番号

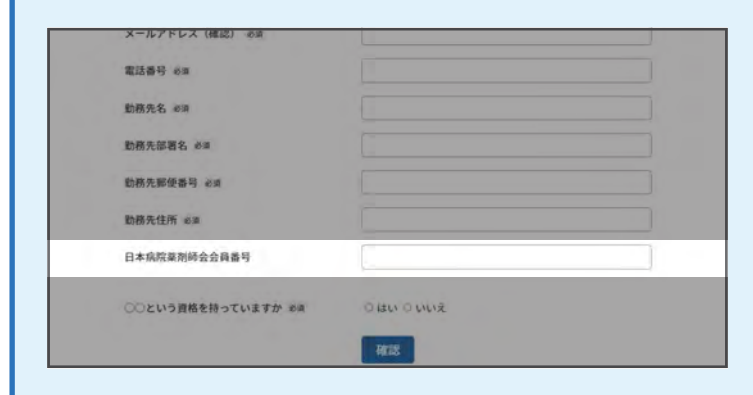

日本病院薬剤師会会員番号があれば入力します。

### ◆主催者からの質問事項

| 新政告報価単語 200 |  |
|-------------|--|
| 的務先住所 8.3   |  |
| 助務先住所 彩演    |  |

講習会主催者からの質問事項がある場合は、質問に答 えることができます。(※「必須」と表示のある場合は 必ず質問に答えてください。) ラジオボタンでの選択式の場合はふさわしい選択肢を クリックします。 四角い空欄が表示されているときは、空欄に答えを入 力してください。

### 4. 申し込みフォームの「確認」ボタンを押す

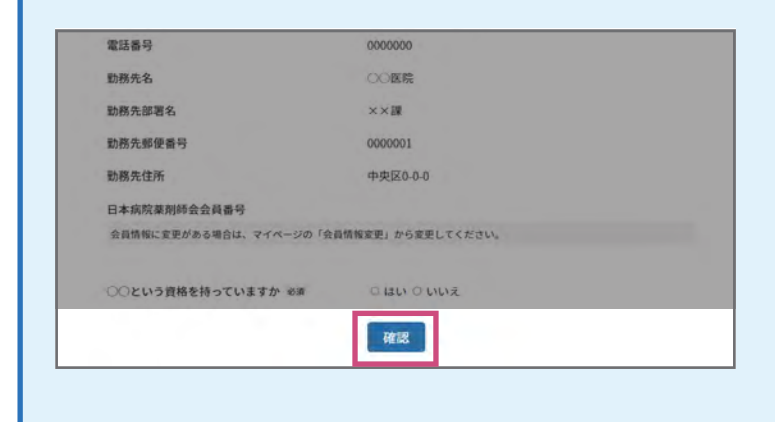

「講習会参加申し込み」で各項目を確認し終えたら、 ページ最下部の「確認」ボタンをクリックします。

### 5. 申し込み確認画面にて最終確認

| 情報に間違いがないことを確認の上、申し込みす               | 《タンを押してください。                        |
|--------------------------------------|-------------------------------------|
| 参加費が必要な講習会の場合、決済情報入力画面               | に進みます。                              |
| クレジットカード情報の入力・保持は干葉県病院<br>料田レます      | R薬剤師会のシステムでは管理せず、ソニーペイメントサービス社のサービン |
| 27371 6 4 9 4                        |                                     |
| 講習会参加費の領収書は千葉県病院薬剤師会では               | <b>!発行いたしません。</b>                   |
| クレジットカード会社が発行するご利用明細書を               | ·領収書としてご利用ください。                     |
| ・使用できるクレジットカードの種類                    |                                     |
| FJCBJ FAMEXJ FVISAJ FMasterJ FDiscov | er」「Diners」                         |
| 講習会名                                 | 講習会 5月                              |
| 参加方法                                 | WEB研修会                              |
| 取得単位の選択                              | 日病薬病院薬学認定薬剤師制度単位                    |
| 氏名                                   | 病院太郎                                |
| 氏名(フリガナ)                             | ピョウイン タロウ                           |
| 性別                                   | 男                                   |
| 生年月日                                 | 1994-04-17                          |
| メールアドレス                              | tarou@byoyaku.co.jp                 |
| 電話番号                                 | 0000000                             |
| 勤務先名                                 | <b>○○医院</b>                         |
| 勤務先部署名                               | ××課                                 |
| 勤務先郵便番号                              | 0000001                             |
| 勤務先住所                                | 中央区0-0-0                            |
| 日本病院業剤師会会員番号                         |                                     |
| ○○という資格を持っていますか                      | (au)                                |
|                                      | 修正 申し込み                             |
|                                      |                                     |
|                                      |                                     |
|                                      |                                     |

「講習会参加申し込み確認」画面に移ったら、申し込み 内容の最終確認をします。確認が終わったら、最下部 の「申し込み」をクリックします。

「修正」を押すと前の画面に戻りますので適宜入力内容 の修正を行ってください。修正後、再度「確認」をク リックし「講習会参加申し込み確認」画面に移ったら、 「申し込み」をクリックします。

→P.19 に進みます。

# 講習会の料金を支払う

### ● 講習会料金が無料だった場合

申し込み確認画面で「申し込み」押下後、「登録メールアドレス宛にメールを送信しました。 日時をご確認の上、講習会に参加してください」と表示された画面が出たら申込完了です。

| 「東宋狗元東別即立立員 島廷*WTPシンス)ム<br>https://www.consts.system(Chill-S)                                 | ようこそ 正文 太郎 さん                                          | ala, 講習会一覧 | ② お問い合わせ | 714 |
|-----------------------------------------------------------------------------------------------|--------------------------------------------------------|------------|----------|-----|
| HOME / 講社会講座/登録は完了していません                                                                      |                                                        |            |          |     |
| 登録メールアドレス宛にメールを送信しました。<br>日時をご確認の上、講習会に参加してください。                                              |                                                        |            |          |     |
|                                                                                               |                                                        |            |          |     |
| WEB研修会の場合は、下記ボタンより事前登録                                                                        | をお願いいたします。                                             | -          | 1        |     |
| WEB研修会の場合は、下記ボタンより事前登戦<br>事前登録を行わないと、講習会に参加すること                                               | をお願いいたします。<br>ができません。                                  |            | ]        |     |
| WEB研修会の場合は、下記ボタンより事前登録<br>事前登録を行わないと、講習会に参加すること<br>なお、参加できなかった場合においても返金は                      | をお願いいたします。<br>ができません。<br>承れませんので、予めご                   | 了承ください。    | ]        |     |
| WEB研修会の場合は、下記ボタンより事前登録<br>事前登録を行わないと、講習会に参加すること<br>なお、参加できなかった場合においても返金は                      | をお願いいたします。<br>ができません。<br>承れませんので、予めご<br><u>事前登録を行う</u> | 了承ください。    | ]        |     |
| WEB研修会の場合は、下記ボタンより事前登録<br>事前登録を行わないと、講習会に参加すること<br>なお、参加できなかった場合においても返金は<br>XTURLからも事前登録可能です。 | をお願いいたします。<br>ができません。<br>承れませんので、予めご<br><u>事前容容を行う</u> | 了承ください。    | ]        |     |

※同時に、ユーザーあてに「講習会参加申し込みを受け付け ました。」メールが送信されます。

※WEB研修会の場合、「事前登録を行う」を押すと、WEB 研修会場のページにアクセスできるようになります。 または、同時に送られる「講習会参加申し込みを受け付け ました。」メールにもWEB研修会場のページURLが記載 されているのでそちらからも確認可能です。

WEB研修会で申し込んだ場合、申し込み完了後は必ずWEB事前登録URL先で 事前登録を行ってください。事前登録を行わない場合、講習会に参加できません。

### ● 講習会料金が有料だった場合

### 1. クレジットカード情報の確認または入力

| カード番号    | *       | ]+[]                    |           |
|----------|---------|-------------------------|-----------|
| カード有効期限  | #       | ♥ 年(YEAR) お手持ちのカードと同じ損益 | でご入力ください。 |
| キュリティコード | ■ セキュリ5 | F-4-1-Fictory T         |           |
| 決済金額     | 2.000 円 |                         |           |
| お支払方法    | 一括払い    |                         |           |
|          | 確認      | キャンセル                   |           |

「クレジットカード情報入力」画面に遷移したら、次 ページから案内する各項目従って情報の確認または 必要事項を入力します。

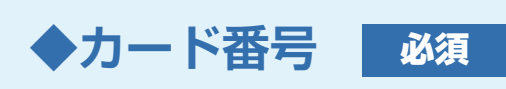

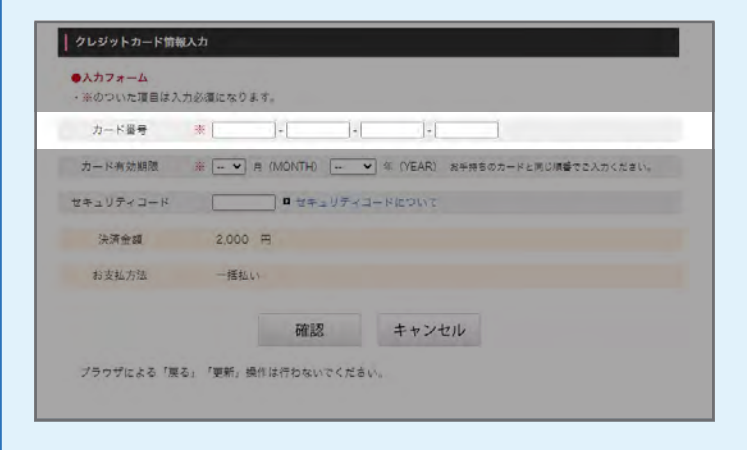

ご自身の持つクレジットカード番号を入力します。

※以前に同システム内でクレジットカードを使用 or マイページ「カードの変更」画面でクレジットカー ドを登録している場合は既に情報が表示されている ので入力の必要はありません。

◆カード有効期限

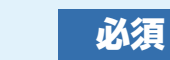

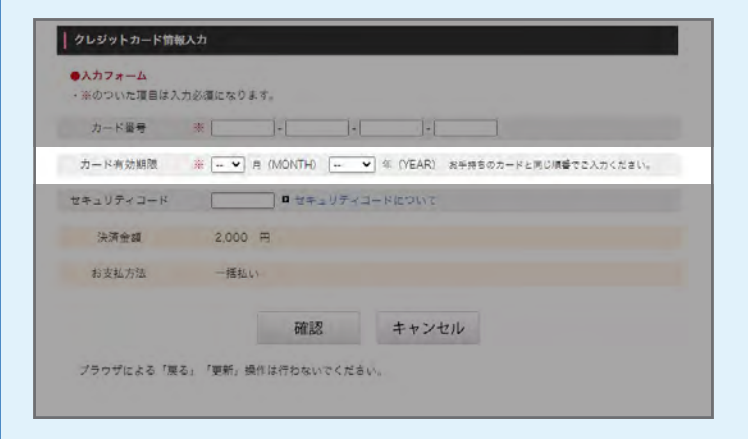

ご自身のクレジットカードの有効期限を入力します。 - 有効期限「月」をプルダウンで選択します - 有効期限「年」をプルダウンで選択します

※以前に同システム内でクレジットカードを使用 or マイページ「カードの変更」画面でクレジットカー ドを登録している場合は既に情報が表示されている ので入力の必要はありません。

### ◆セキュリティコード

| ・ 楽のついた項目は入: | 力必須になります。                                         |
|--------------|---------------------------------------------------|
| カード番号        | *                                                 |
| カード有効期限      | ※ → ● 月 (MONTH) → ● (YEAR) お手持ちのカードと同じ順優でこんかください。 |
| 2キュリティコード    | ロセキュリティコードについて                                    |
| 決済金額         | 2.000 円                                           |
| お支払方法        | - 揺私い                                             |
|              | 確認 キャンセル                                          |

ご自身のクレジットカードのセキュリティコードを入 力します。

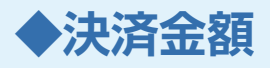

| カード番号     | *                                          |           |
|-----------|--------------------------------------------|-----------|
| カード有効期限   | ※ - ▼ 月 (MONTH) - ▼ 年 (YEAR) お手持ちのカードと同じ損害 | でご入力ください。 |
| パキュリティコード | ■ セキュリティコードについて                            |           |
| 決濟金額      | 2,000 円                                    |           |
| お支払方法     | - 揺払い                                      |           |
|           | Income Income                              |           |

講習会料金(クレジットカードで支払う金額)が 記載されているので確認してください。

◆お支払方法

| ●入力フォーム<br>・※のついた環目は入力必須になります。 |                                        |
|--------------------------------|----------------------------------------|
| カード量号 来                        |                                        |
| カード有効期限 ※                      | 8                                      |
| セキュリティコード ロ セキュリディコードについて      | 11 I I I I I I I I I I I I I I I I I I |
| 決済金額 2,000 円                   |                                        |
| お支払方法 一種払い                     |                                        |
| 確認 キャンセル                       |                                        |
| プラウザによる「栗る」「更新,操作は行わないでください。   |                                        |
|                                |                                        |

2. 「確認」 ボタンを押す

| カード番号      | *          | j-[]              | •                           |       |
|------------|------------|-------------------|-----------------------------|-------|
| カード有効期限    | * - •      | A (MONTH)         | ♥ (YEAR) お手持ちのカードと同じ順書でご入力く | tali, |
| 2キュリティコード  |            | ロセキュリテ            |                             |       |
| 決済金額       | 2,000      | Ħ                 |                             |       |
| お支払方法      | 一括払い       | 67-               |                             |       |
|            |            | 確認                | キャンセル                       |       |
| ブラウザによる 「別 | そる: 「更新」 読 | <b>魚作は行わないでくた</b> | tav.                        |       |
|            |            |                   |                             |       |

入力が終わったら、最下部の「確認」ボタンをク リックします。

### 3. 確認画面にて内容の確認をする

| <ul> <li>ご購入された内容を確</li> </ul> | 能してください。     |            |       |  |
|--------------------------------|--------------|------------|-------|--|
| カード番号                          | 4123 0       | 300        |       |  |
| カード有効期限                        | 12 月 (MONTH) | 28年 (YEAR) |       |  |
| セキュリティコード                      |              |            |       |  |
| 決濟金額                           | 1,000 円      |            |       |  |
| お支払方法                          | 一括払い         |            |       |  |
|                                | 購入           | 戻る         | キャンセル |  |
| ブラウザによる / 戻る                   | r 「更新」操作は行わな | いてください。    |       |  |
|                                |              |            |       |  |

確認画面にて先ほど入力したクレジットカードの内容 を確認します。内容が正しければ「購入」をクリック します。

修正の必要があれば「戻る」を押し、再度正しくクレ ジットカード情報を入力してください。 修正が終わったら再度「確認」を押し「購入」をクリ ックします。

### 4. 講習会申し込みの完了

「購入」ボタンを押下後、「登録メールアドレス宛にメールを送信しました。 日時をご確認の上、講習会に参加してください」と表示された画面が出たら申込完了です。

| - 英語合語意味在人民集中 日本シュニノ                                                           |                      |            |          | -    |
|--------------------------------------------------------------------------------|----------------------|------------|----------|------|
| 十葉県病院業剤師会会員官理・俳修システム<br>Chilia Society of Hospital Pharmacists System(Chill-S) | ようこそ 正文 太郎 さん        | 344.講習会一覧  | ② お問い合わせ | 71%- |
| HOME/場盼sism/登録は完了していません                                                        |                      |            |          |      |
| 登録メールアドレス宛にメールを送信しました。<br>日時をご確認の上、講習会に参加してください。                               |                      |            |          |      |
| WEB研修会の場合は、下記ボタンより事前登録<br>東前登録を行わたいと 課題会に参加すること                                | をお願いいたします。<br>がプきませく |            | 1        |      |
| 争的互致で1743ないと、調査式に参加すること<br>かわ おいてまかねった担合においてま 近今に                              |                      | フラノださい     |          |      |
| SOL AW CGAD ALMERSOL COMER                                                     | A112 2700 CT 3.00C   | JAN CICCUS | 1        |      |
|                                                                                | 北前登録を行う              |            |          |      |
|                                                                                |                      |            |          |      |
| 以下URLからも事前登録可能です。<br>https://chiha.hp.youknaw.in/cominar/00000                 |                      |            |          |      |
| 以下URLからも事前登録可能です。<br>https://chiba-hp.youknow.jp/seminar/99999                 |                      |            |          |      |

※同時に、ユーザーあてに「講習会参加申し込みを受け付け ました。」メールが送信されます。

※WEB研修会の場合、「事前登録を行う」を押すと、WEB 研修会場のページにアクセスできるようになります。 または、同時に送られる「講習会参加申し込みを受け付け ました。」メールにもWEB研修会場のページURLが記載 されているのでそちらからも確認可能です。

WEB研修会で申し込んだ場合、申し込み完了後は必ずWEB事前登録URL先で 事前登録を行ってください。事前登録を行わない場合、講習会に参加できません。

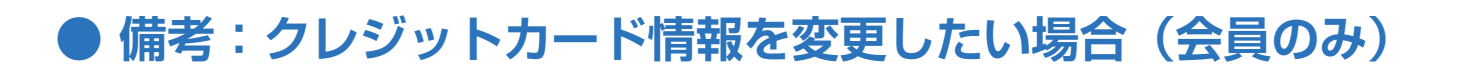

### 1. ログイン後、「カードの変更」をクリック

| <ul> <li>○ 講習会の参加履歴</li> <li>② 会員情報変更</li> </ul> | HOME / 講習会の参<br>単位取得状況 | 加暖歷 |     |        | 3        | 部でフィルタ | する: 選択してくだ | 30     |
|--------------------------------------------------|------------------------|-----|-----|--------|----------|--------|------------|--------|
| 合 パスワード変更                                        | 年度/単位                  | -1  | 8   | ш      | IV       | v      | カリキュラムなし   | 研修センター |
| 日年会費                                             | 2022                   | 0.0 | 0.0 | 0.0    | 0.0      | 0.0    | 0.0        | 0.0    |
| 四カードの変更                                          | 2021                   | 0.0 | 0.0 | 0.0    | 0.0      | 0.0    | 0.0        | 0.0    |
| <b>未</b> 退会                                      | 2020                   | 0.0 | 0,0 | 0.0    | 0.0      | 0.0    | 0.0        | 0.0    |
| E• ログアウト                                         |                        |     | 1   | 取得單位一覧 | CSVダウンロー | R      |            |        |

ログイン後、左のサイドメニューから「カードの変更」 をクリックします。

### 2. 新しいカードの情報を入力する

| ・※のついた項目は入力必須 | 真になります。                               |                                 |
|---------------|---------------------------------------|---------------------------------|
| 1 August 1    | カード番号 4123                            |                                 |
| 堂联府办          | カード有効期限 12月                           | 28年                             |
| カード番号 🗰       | · · · · · · · · · · · · · · · · · · · |                                 |
| カード有効期限 米     |                                       | ▼ 年 (YEAR) お手持ちのカードと同じ順番でさ入力くださ |
| セキュリティコード     | 0 ゼキュリディ                              | ユードについて                         |
|               | 確認                                    | キャンセル                           |

「クレジットカード情報変更」画面に移ったら、新しい クレジットカード情報を登録しましょう。

### ◆登録済み

| ・漆のついた頃目は入力必 | 員になります。             |        |
|--------------|---------------------|--------|
|              | カード番号 4123          |        |
| 登録済み         | カード有効期限 12月28年      |        |
| カード番号 勝      |                     |        |
| カード有効期限 米    |                     | りください。 |
| Zキュリティコード    | 0 Utauy7<3-KEDWC    |        |
|              | 10-577 the 2 deally |        |

現在システムに登録されているクレジットカード情報 を確認できます。

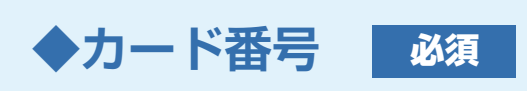

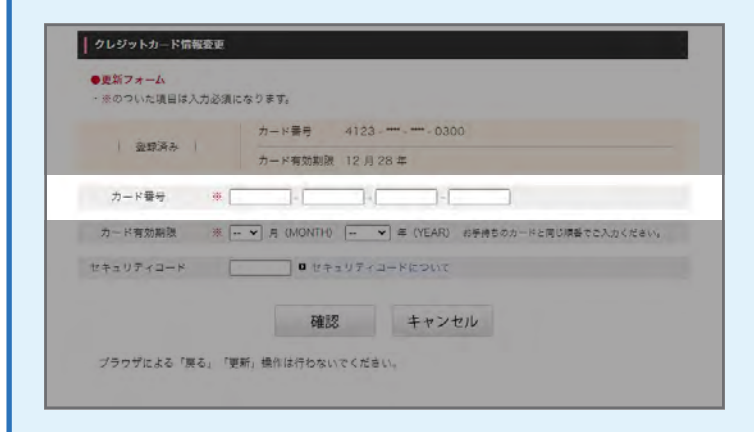

ご自身の持つクレジットカード番号を入力します。

※以前に同システム内でクレジットカードを使用 or マイページ「カードの変更」画面でクレジットカー ドを登録している場合は既に情報が表示されている ので入力の必要はありません。

◆カード有効期限

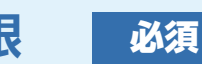

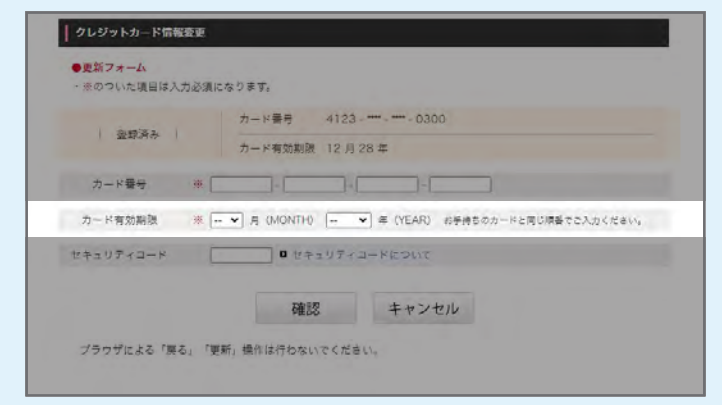

ご自身のクレジットカードの有効期限を入力します。 - 有効期限「月」をプルダウンで選択します - 有効期限「年」をプルダウンで選択します

※以前に同システム内でクレジットカードを使用 or マイページ「カードの変更」画面でクレジットカー ドを登録している場合は既に情報が表示されている ので入力の必要はありません。

### ◆セキュリティコード

|             | カード番号 4123                                    |  |  |  |
|-------------|-----------------------------------------------|--|--|--|
| 臺頭済み        | カード有効制限 12月28年                                |  |  |  |
| カード番号 勝〔    |                                               |  |  |  |
| カード有効期限 米 [ | • 月 (MONTH) • 年 (YEAR) お手持ちのカードと同じ探答でさん力ください。 |  |  |  |
| 1           | ロ セキュリティユードについて                               |  |  |  |
| (キュリティコード [ |                                               |  |  |  |

ご自身のクレジットカードのセキュリティコードを入 力します。

### 3. 「確認」ボタンを押す

| 200 82        | カード番号 4123 - **** - 0300                   |  |  |  |
|---------------|--------------------------------------------|--|--|--|
| 3E APOTO      | カード有効割限 12月28年                             |  |  |  |
| カード番号 🗰 🗌     |                                            |  |  |  |
| カード有効期限 ※     | - V 月(MONTH) V 年(YEAR) お手持ちのカードと同じ頑張でさ入力くか |  |  |  |
| セキュリティコード     | D セキュリティコードについて                            |  |  |  |
|               |                                            |  |  |  |
|               | 確認 キャンセル                                   |  |  |  |
| プラウザによる「戻る」「更 | 新」操作は行わないでください。                            |  |  |  |
|               |                                            |  |  |  |
|               |                                            |  |  |  |
|               |                                            |  |  |  |

入力が終わったら、最下部の「確認」ボタンをク リックします。

### 4. 確認画面にて内容の確認をする

|              |           | クしてください。  |       |  |
|--------------|-----------|-----------|-------|--|
| カード番号 3693   | 4         | 9         |       |  |
| カード有効期限 12月  | (MONTH) 2 | 5年 (YEAR) |       |  |
| キュリティコード ●●● |           |           |       |  |
| Ţ            | 更新        | 戻る        | キャンセル |  |

確認画面にて先ほど入力したクレジットカードの内容 を確認します。内容が正しければ「更新」をクリック します。

修正の必要があれば「戻る」を押し、再度正しくクレ ジットカード情報を入力してください。 修正が終わったら再度「確認」を押し「更新」をクリ ックします。